# EMAIL & CALENDARS

#### How to Add Office 365 Email to iOS Microsoft Outlook Application

PURPOSE: Add Office 365 Email to iOS Microsoft Application

#### HOW TO ADD OFFICE 365 EMAIL TO IOS NATIVE APPLICATION:

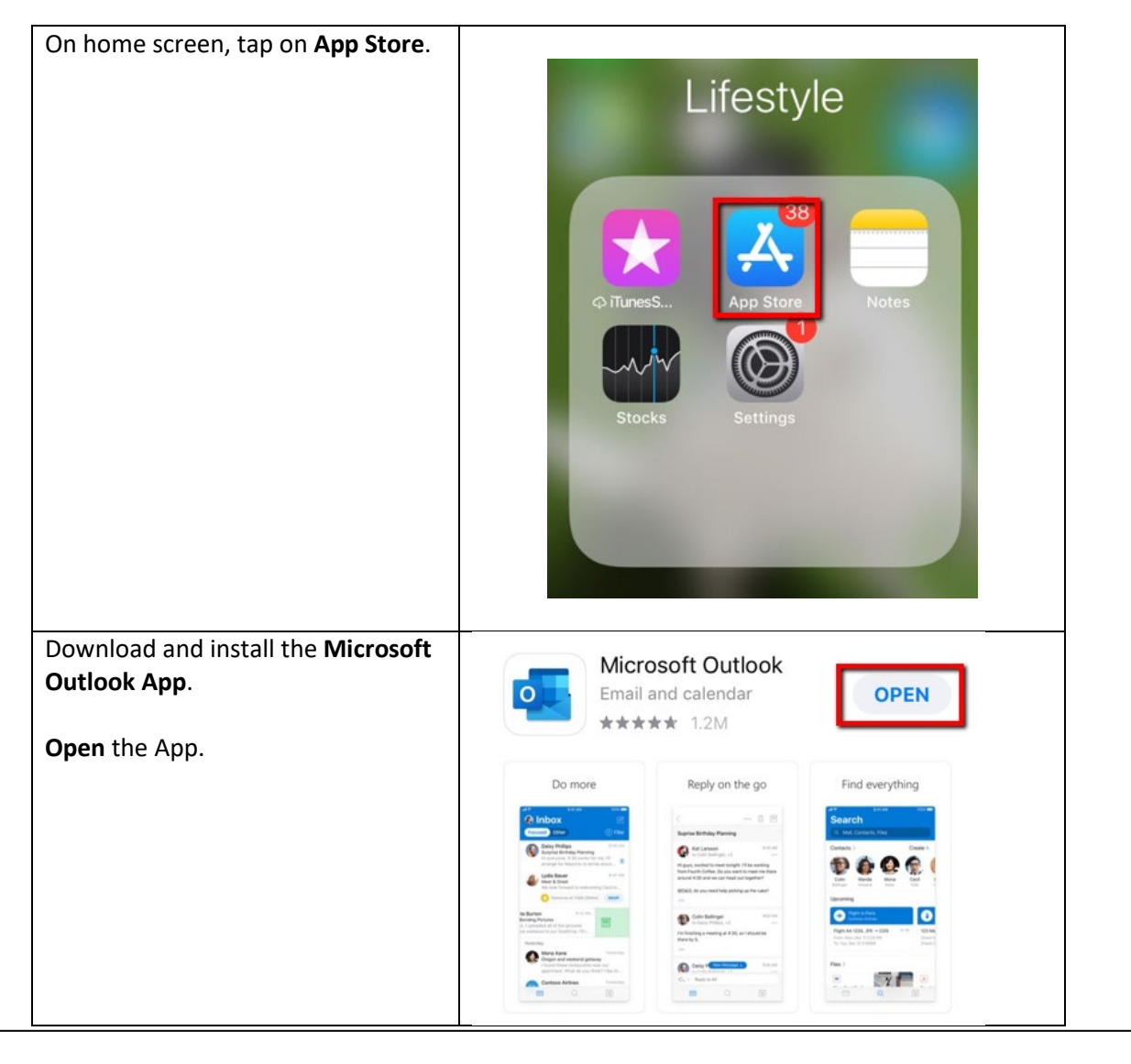

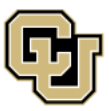

University of Colorado Boulder | Colorado Springs | Denver | Anschutz Medical Campus

Contact UIS Call: (303) 860-4357 Email: help@cu.edu

UNIVERSITY INFORMATION SERVICES

# EMAIL & CALENDARS

| On the Add Account screen, type in your username, followed by @cu.edu. | < Add Account                     |
|------------------------------------------------------------------------|-----------------------------------|
| Click Add Account.                                                     | Enter your work or personal email |
|                                                                        | lastnamef@cu.edu                  |
|                                                                        | Add Account                       |
|                                                                        | Privacy & Cookies                 |
| When prompted Enter Password.                                          |                                   |
| Tap <b>Sign In.</b>                                                    | Microsoft                         |
|                                                                        | eavess@cu.edu                     |
|                                                                        | Enter password                    |
|                                                                        | ••••••                            |
|                                                                        | Forgot my password                |
|                                                                        | Sign in with another account      |
|                                                                        | Sign in                           |

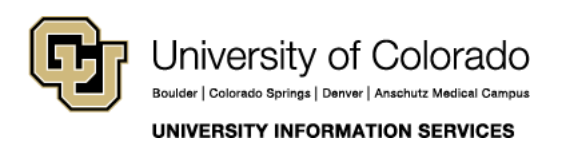

Call: (303) 860-4357 Email: help@cu.edu

## EMAIL & CALENDARS

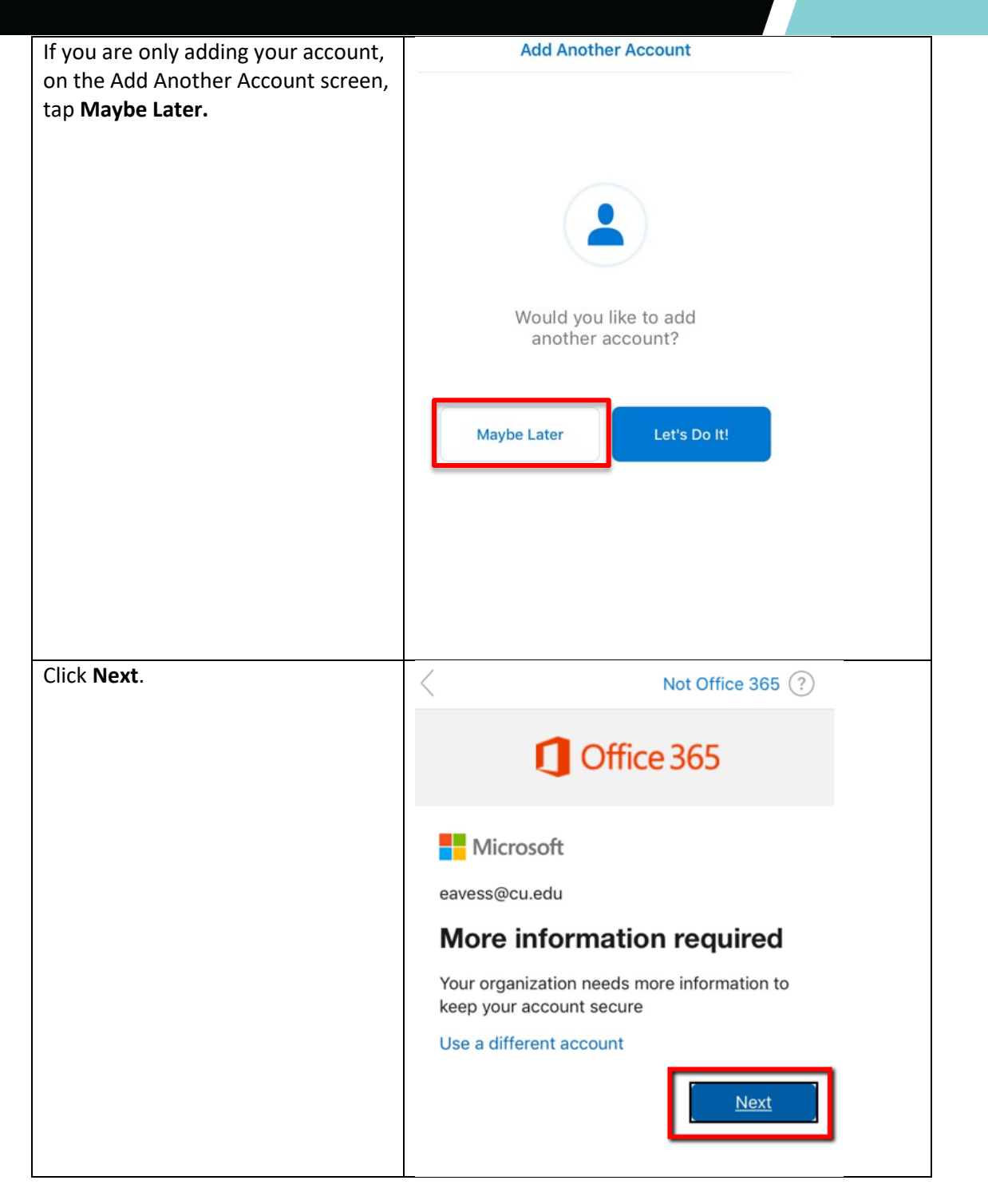

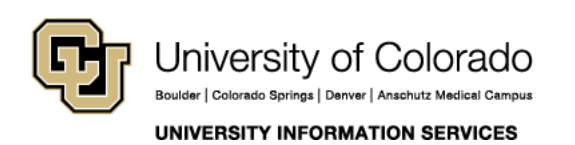

Contact UIS Call: (303) 860-4357 Email: help@cu.edu

# EMAIL & CALENDARS

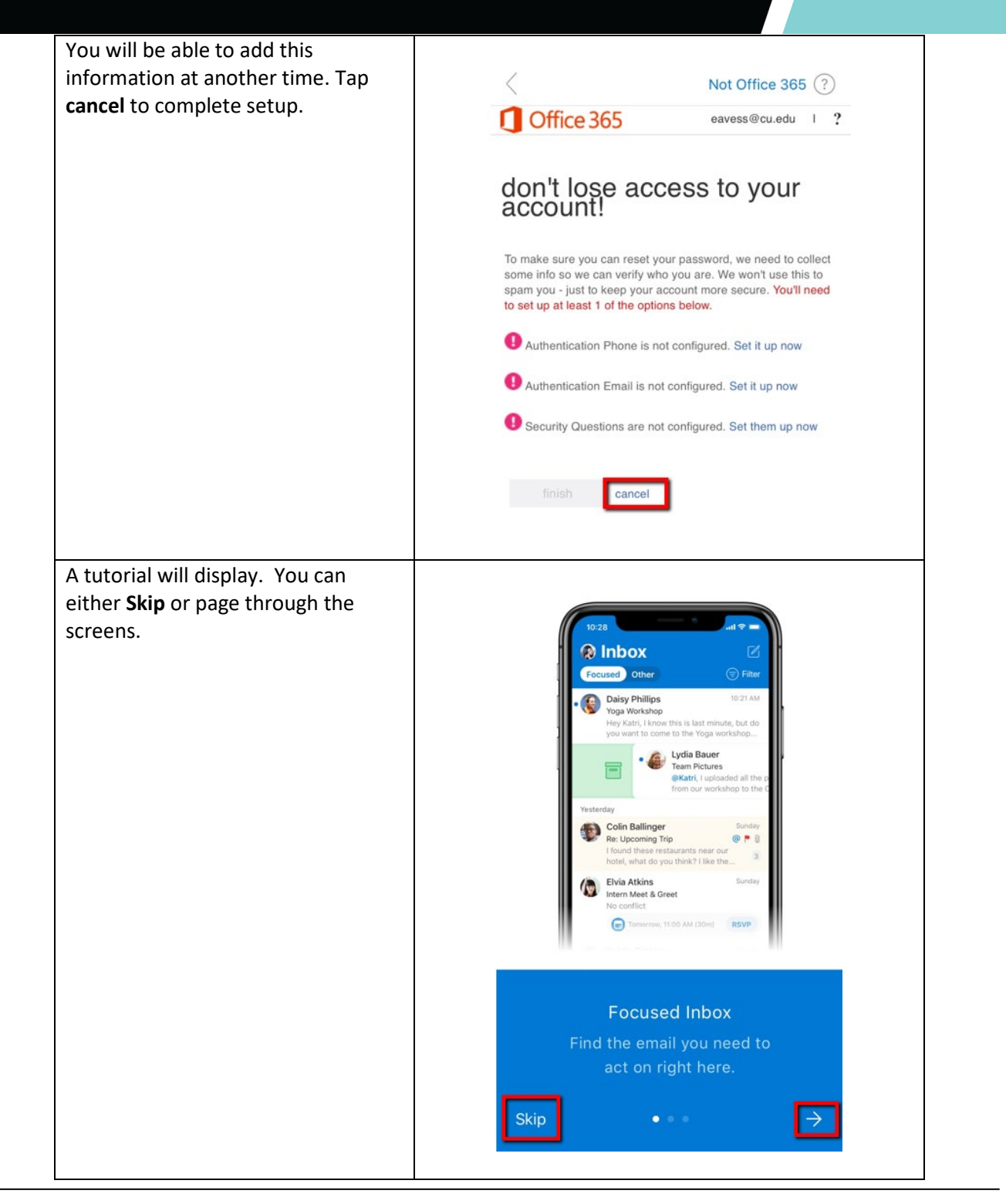

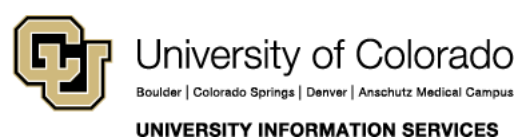

Contact UIS Call: (303) 860-4357 Email: help@cu.edu

# EMAIL & CALENDARS

| You will be asked if you want to<br>Enable Notifications. Select Turn On<br>if you do.                                   | B<br>Enable Notifications<br>Outlook uses notifications as a way to<br>make sure your inbox is always up-to-<br>date. Disabling them might delay email<br>delivery. |
|----------------------------------------------------------------------------------------------------|----------------------------------------------------------------------------------------------------|
| View Inbox. The lower part of<br>screen provides icons to move<br>between <b>Mail, Search</b> , and<br><b>Calendar</b> . | UIS Service Desk 9:47 AM                                                                                                    |

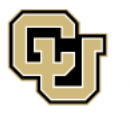

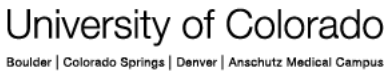

UNIVERSITY INFORMATION SERVICES

Contact UIS Call: (303) 860-4357 Email: help@cu.edu